## CONFIGURACION BALANZAOPOS MAGELLAN 9300i DATALOGIC

El escáner bióptico **Magellan 9300i** es un escáner y balanza de alto rendimiento con capacidad de lectura de cinco caras ideal para supermercados e hipermercados y Funciona Con SYSplus.

## **Configuración:**

- 1. Conectar el scanner/balanza por el puerto que dice HOST PORT marcado en azul,
- 2. Debe tener en cuenta que si se conecta con un convertidor de Serial a USB, debe instalar los driver del cable Serial a USB para que sea reconocido en los dispositivos instalados en el equipo.

| AUXILIARY PORT                                                                       | EAS                                                                                   | SCALE HOST                                                                                  | HOST PORT                                                                                                    |      |
|--------------------------------------------------------------------------------------|---------------------------------------------------------------------------------------|---------------------------------------------------------------------------------------------|----------------------------------------------------------------------------------------------------|------|
| <ul> <li>Application Download<br/>to attached RS-232<br/>Handheld Scanner</li> </ul> | <ul> <li>Provides Good Read<br/>output to enable EAS<br/>antenna RF output</li> </ul> | Scale Data (dual<br>cable scanner/scale)                                                    | <ul> <li>Label Data</li> <li>Scale Data (for<br/>single cable interfaces)</li> <li>Application Download<br/>(where appropriate)</li> </ul> |      |
| Connection to<br>this port is<br>Optional                                            | Connection to<br>this port is<br>Optional                                             | Dual cable units only.<br>(Scale connection may<br>be handled through<br>POS Terminal port) |                                                                                                    |      |
|                                                                                      | ATA SCALE                                                                             |                                                                                             | 0.00) REMOTE                                                                                                    | MAGE |
| EAS                                                                                  | HOST E                                                                                |                                                                                             | DISPLAY                                                                                                    | PORT |

3. Configurar la balanza. para activar la balanza y usar la interfaz single cable RS232 (esto es que los códigos de barras y el peso de la balanza se transmiten por el mismo cable). Usando los códigos del manual de programación en el siguiente orden: entrar al modo de programación ETIQUETA DE ENTRADA/SALIDA página 5-1, luego Tipo de interfaz RS-232 estándar página 5-14, luego Selección de interfaz Cable simple página 5-16 y terminar la programación volviendo a escanear el código de la página 5-1.

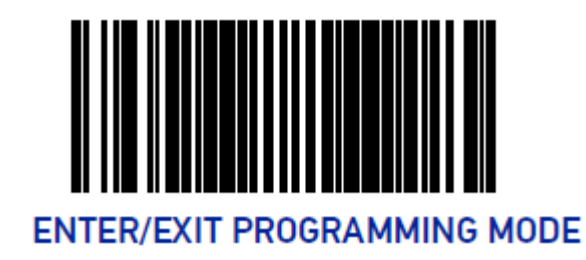

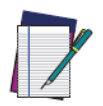

NOTE: Single cable installations require connection at the POS Terminal (host) port. The Scale Host port connection is not used for this interface.

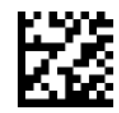

Interface Type = RS-232 Single Cable

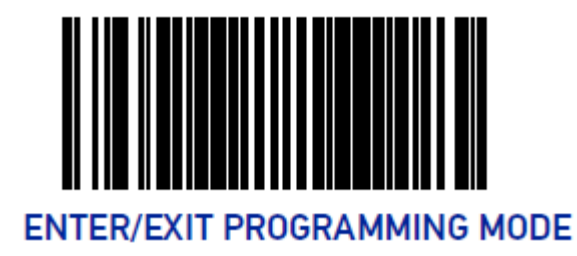

- 4. Instalar los drivers de la balanza con el instalador r96-9279.msi. Este driver además pregunta si instalar los controles comunes de la versión 1.12, a esa pregunta hay que contestar que no y a lo demás continuar o siguiente hasta que termine.
- 5. Instalar los controles comunes de la versión 1.13 descargando el archivo OPOS\_CCOs\_1.13.001.msi que hay que instalar.
- 6. Verificar en Dispositivos e impresoras o administración de dispositivos con que puerto COM fue reconocido el Scanner

| -                                                                                                    | Dispositivos e impresoras                                                                               | - 🗆 🗡        | 🚔 Administrador de dispositivos – 🗆 🗙                                                                                                    |  |  |
|----------------------------------------------------------------------------------------------------|----------------------------------------------------------------------------------------------------|--------------|----------------------------------------------------------------------------------------------------|--|--|
| 🛞 🕘 🔹 🕇 🍓 « Todos los elementos de Panel > Dispositivos e impresoras v 🖒 Buscar en Dispositivos e impr >                                                                 |                                                                                                    |              |                                                                                                    |  |  |
| Agregar un dispositivo Agregar una impresora                                                                                                    | Quitar dispositivo                                                                                      | <b>- - •</b> | (← ↔) [ ]   ] [ ] [ ] [ ] (♥ ) [] (♥ ] (♥ )]                                                                                                    |  |  |
| Mouse  Dispositivos multimedia (6)  (TVJ4LS5700-DB (TVJ5amsung LED55 LED55 Lenovo (lenovo-p)                                                                             | 600<br>PC-SOPORTE SUPERIM User1 (caja1)                                                                 |              | ■       Adaptadores de pantalla         ■       Adaptadores de red         ■       Adaptadores de red         ■       Controladoras el transcenamiento         ■       ■         ■       Controladoras de inversal         ■       ■         ■       ■         ■       ■         ■       ■         ■       ■         ■       ■         ■       ■         ■       ■         ■       ■         ■       ■         ■       ■         ■       ■         ■       ■         ■       ■         ■       ■         ■       ■         ■       ■         ■       ■         ■       ■         ■       ■         ■       ■         ■       ■         ■       ■         ■       ■         ■       ■         ■       ■         ■       ■         ■       ■         ■       ■         ■       ■                                                                                                    |  |  |
| EPSON TM-T2011<br>Receipt EPSON TM-T2011<br>ReceiptS<br>• No especificado (1)<br>Prolific<br>USB-to-Serial<br>Comm Port<br>(COM3)<br>Prolific USB-to-Serial Comm Port (C | HP3BE970 (HP<br>Officeore Voice Provided Action of the Second<br>8600) Microsoft XPS<br>Document Writer | v            | Musey otros dispositivos señaladores Procesadores Portos (COM y LPT) Portos (COM y LPT) Portos (COM y LPT) Portos (COM y LPT) Portos conservatores Portos conservatores Portos dispositivos de la conservatores Portos de la conservatores Portos de la conservatores Por |  |  |

7. Configurar el puerto detectado ya sea usando la herramienta OPOSEditor que instala el setup anterior y deja u acceso en el escritorio, en la pestaña de Scanners, ubicar el puerto COM con que se instaló el lector.

|   | IHS On Claim                   | True    | ^      |
|---|--------------------------------|---------|--------|
|   | WMI On Claim                   | Enabled |        |
| ~ | HandScanner                    |         |        |
|   | Use Poll Rate                  | False   |        |
| 1 | Poll Rate                      | 0       |        |
| ( | Convert BCD to ASCII           | Yes     |        |
|   | UPC/EAN Check Digit Calcuation | Enabled |        |
| 1 | ScanData and Label Are Same    | False   |        |
|   | WMI On Claim                   | Enabled |        |
| 1 | IHS On Claim                   | True    |        |
| ~ | MagellanSC                     |         |        |
|   | COM Port                       | COM3    | $\sim$ |
| 1 | Baud Rate                      | 9600    |        |
| 1 | Data Bits                      | 7       |        |
|   | Stop Bits                      | One     |        |
|   | Parity                         | Odd     |        |
| 1 | RTS Control                    | Enabled |        |
|   | Code Page Conversion           | None    |        |
| ( | Convert BCD to ASCII           | Yes     |        |
| 1 | Include Carriage Return        | False   |        |
|   | UPC/EAN Check Digit Calcuation | Enabled |        |
|   | ScanData and Label Are Same    | False   |        |
|   |                                | True    | ×      |

De igual forma en la pestaña de Scales ubicar el puerto COM donde se detectó la balanza.

|   |              |          |        | _ |
|---|--------------|----------|--------|---|
| ~ | MagellanSC   | 20112    | _      | ^ |
|   | COM Port     | COM3     | $\sim$ |   |
|   | Data Da      | 7        |        |   |
|   | Stop Bite    | 000      |        |   |
|   | Parity       | Odd      |        |   |
|   | PTS Control  | Enabled  |        |   |
|   | Poll Bate    | 500      |        |   |
|   | Units        | Imperial |        |   |
|   | Zero's Valid | False    |        |   |
|   | IHS On Claim | True     |        |   |
| ~ | RS232Scale   |          |        |   |
|   | COM Port     | COM3     |        |   |
|   | Baud Rate    | 9600     |        |   |
|   | Data Bits    | 7        |        |   |
|   | Stop Bits    | Two      |        |   |
|   | Parity       | Even     |        |   |
|   | RTS Control  | Enabled  |        |   |
|   | Poll Rate    | 500      |        |   |
|   | Units        | Imperial |        |   |
|   | Zero's Valid | False    |        |   |
|   | IHS On Claim | True     |        |   |
| × | SCBS333Scale |          |        | ~ |

Si no se encuentra el OPOSEditor se puede hacer la configuración ingresando al registro de Windows mediante el REGEDIT a la ruta:

HKEY\_LOCAL\_MACINE SOFTWARE Wow6432Note o el que corresponda OLEforRetail ServiceOPOS SCALE MagellanSC Port SCANNER MagellanSC Port

En "Port" se debe poner el Puerto con el que fue reconocido el Scanner y la Balanza.

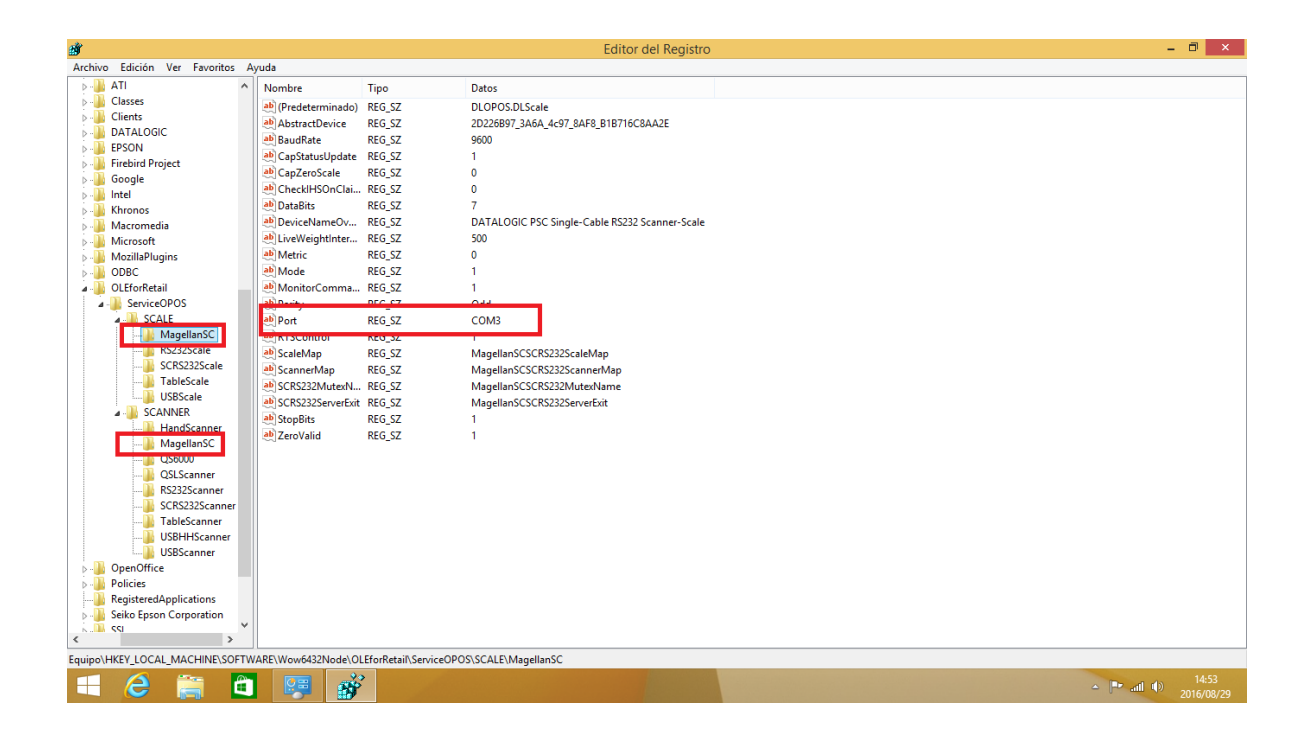

8. Abrir el software DualTest que instala el setup y normalmente queda en la carpeta DLSOPOS o deja un acceso directo en el escritorio si se instala de la forma predeterminada. Es probale que toque ejecutarlo como Administrador.

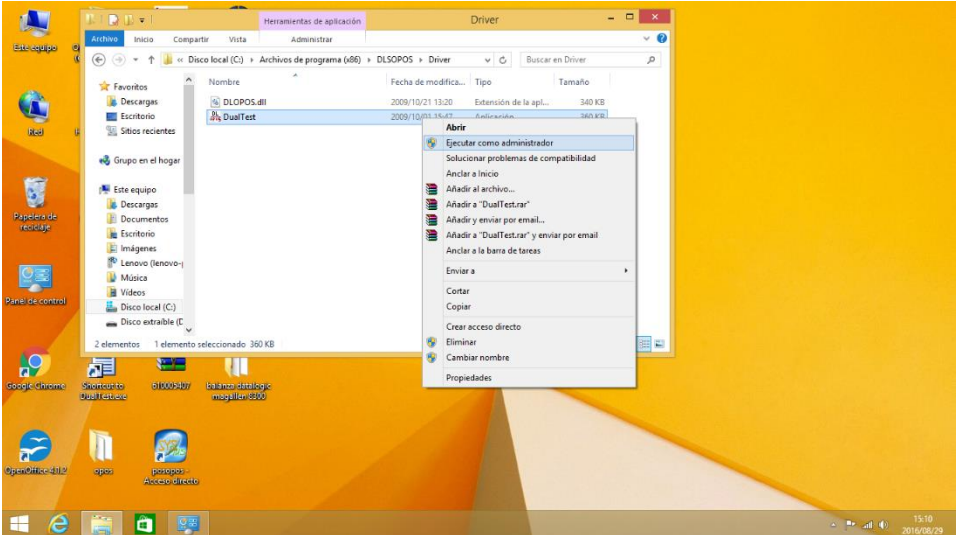

En la parte de SCANNER, escoger "MagellanSC, luego la opción "Open Scanner" luego "Claim" luego "Enable", luego "Data Event Enable" pasar un código y verificar que aparezca en Status en Data el código leído. Asi sabremos que el Scanner de lectura de Códigos este bien configurado. De igual forma se puede probar la balanza en la sección de Scales se debe seleccionar la opción MagellanSC, luego "Open Scale", luego "Claim", luego "Enable" y por últimao ubicar el objeto a pesar y presionar el botón "Read Weight". Verificar que la versión de los archivos es la 1.13.1 com ose ve en la imagen, tanto para el scanner como para la balanza (Scale). Si todo funciona correctamente puede cerrar el DualTest teniendo la precaución de cerrar el puerto para evitar que se quede usado y no se peuda usar con el POS de SYSplus. Para cerrarlo se deben presionar los botones de "Disable", "Release" y "Close Scale" o "close Scanner" Según la prueba que se estaba haciendo.

| D D                                                                                                    | ualTest – 🗆 🗙                                                                                                    |
|----------------------------------------------------------------------------------------------------|----------------------------------------------------------------------------------------------------|
| SCALE<br>Control Object Version<br>Filename: C:\Program Files (x86)\OPOS\CommonCO\OPOSScale.ocx<br>Description: OPOS Scale Control 1.13.001 [Public, by CRM/RCS-Dayton]<br>Version: 1.13.1<br>File Version: 1, 13, 001, 0<br>Copyright: Copyright (c) RCS-Dayton. | SCANNER<br>Control Object Version<br>Filename: C:\Program Files (x86)\OPOS\CommonCO\OPOSScanner.ocx<br>Description: OPOS Scanner Control 1.13.001 [Public, by<br>Version: 1.13.1<br>File Version: 1, 13, 001, 0<br>Copyright: Copyright (c) RCS-Dayton.                                                                                    |
| Scales:<br>MagellanSC<br>RS232Scale<br>TableScale<br>USBScale<br>USBScale<br>Read Weight Timeoul<br>Read Weight Timeoul<br>Status Notify                                                                                                    | Scanners:       HandScanner       MacellanSC       QSEScanner       RS232Scanner       SCRS232Scanner       TableScanner       USBHHScanner       USBScanner       Compare Firmware Version       Upen       Update Firmware                                                                                                    |
| Status: SUE Code:<br>Weight: Live Weight:<br>Error:<br>Scale Service Object Version<br>Filename:<br>Description:<br>Version:<br>File Version:<br>Copyright:                                                                                                    | Status: Ready to scan a label<br>Data: 7702152008967 [1]<br>Type: EAN/JAN-13<br>Scanner Service Object Version<br>Filename: C:\Program Files (x86)\DLSOPOS\Driver\DLOPOS.dll<br>Description: DATALOGIC Scanning Inc. Service Object!<br>Version: 1.12.84<br>File Version: 1.12.0084<br>Copyright: Datalogic Scanning. All rights reserved. |
| DualTest (c) 2008 DATALOGIC ver 1.9.2.0                                                                                                    | Exit                                                                                                    |

- Remplazar el pos con el que se encuentra en la página <u>www.ssiltda.com/sysplus/Empresarial/2021/Empresaial/posopos.rar</u> (Descargar según la versión del programa Empresarial, ERP o Comercial), se debe dejar con ese nombre, no renombrarlo).
- 10. En SYSplus ingresar al módulo de mantenimiento y configuración cambiar los parámetros 'FACTURACION', 'POS', 'NOMBRE DEL PERFIL DEL DRIVER OPOS PARA EL SCANNER DE CODIGO DE BARRAS SERIAL O USB' y dejarlo en 'MagellanSC' e igual con el parámetro 'NOMBRE DEL PERFIL DEL DRIVER OPOS PARA LA BALANZA SERIAL/USB' dejarlo en 'MagellanSC' es importante la distinción de mayúsculas y minúsculas.
- 11. Por el módulo de facturación ingresar a la opción Puntos de Venta y validar que el punto de venta utilizar tenga el check de OPOS activo y el factor de conversión. Para este tipo de configuración los demás parámetros de las balanzas no se usan.
- 12. Luego si entrar al POS siempre y cuando no haya abierta ninguna otra aplicación que use el scanner ya que estos drivers son exclusivos es decir no puede haber dos aplicaciones abiertas al tiempo que abran el puerto del scanner o la balanza. El programa debe leer los códigos de barras automáticamente y el peso de la balanza cuando se presiona la tecla f7 únicamente o cuando se pasa un producto con peso automático (versión ERP), por tanto si se pesan artículos debe colocarse **primero** el producto, presionar f7 y luego si digitar el

código o poner el producto en la balanza antes de digitar el código si el mismo está marcado como leer peso automáticamente.

Si al pasar un código de barras se transmite un prefijo antes del código`, por ejemplo una letra F, se debe configurar la balanza para no transmitirlo:

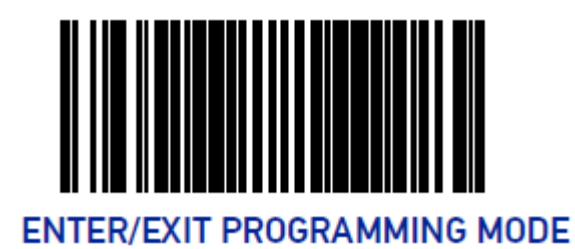

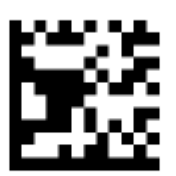

Label ID Control = Disable

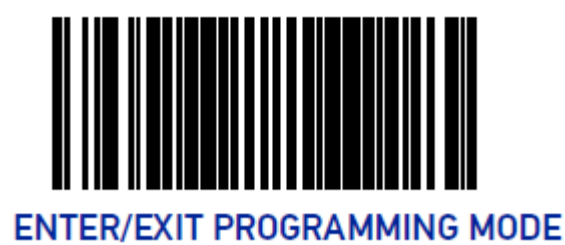

Si no se envía el último carácter de los códigos EAN-13:

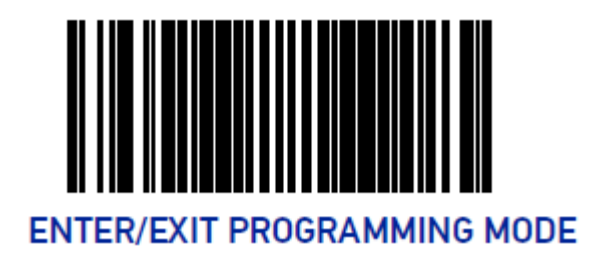

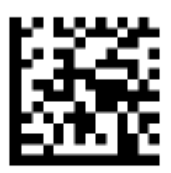

EAN-13 Check Character Transmission = Enable

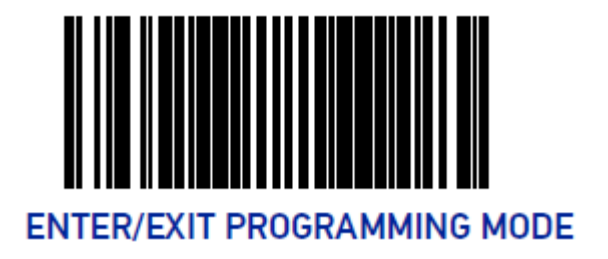

Si no se envía el primer carácter de los códigos EAN-13:

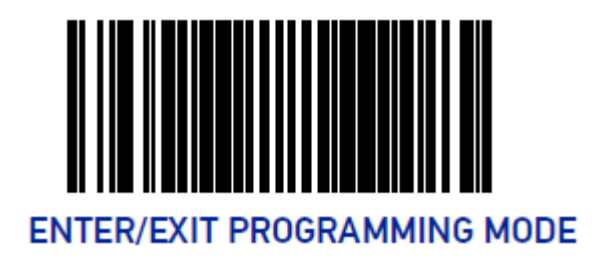

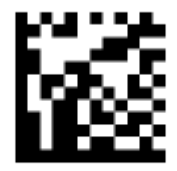

EAN-13 First Character Transmission = Enable

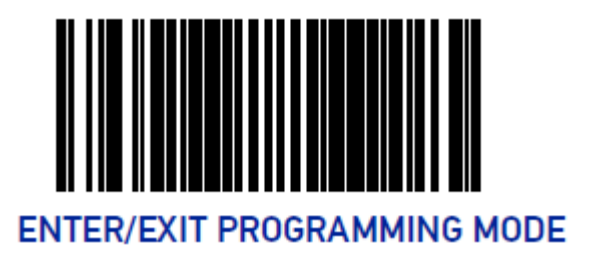